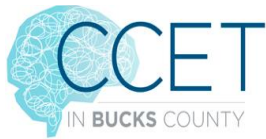

## Directions to the CB East High School Online CCET Concussion Training Module:

- 1. Click on link: <u>https://forms.gle/weFtkARwTCVhYiRr9</u> to open the online learning module for **Concussion Education**.
- 2. Fill out your **FIRST and LAST** name, **GRADE**, **SPORT**, and **EMAIL**. Then click on then go to the next section.
- 3. The next section is the Pre-Test it is a total of 10 questions. Complete this pretest and then go to the next section.
- 4. The next section is the **PRESENTATION**. There are 3 total modules. After each module you will answer a few questions about that module. There is a total of 10 questions.
- 5. Each section of this presentation takes approximately 10 minutes.
- 6. When the presentation for each section is completed you will need to answer the **MULTIPLE CHOICE OR TRUE/FALSE** questions in each section.
- 7. When you have completed the presentation and all the questions you will have completed the education portion for school.
- 8. Your **Athletic Trainer** will be able to see who has completed this presentation and the score you receive on the questions.
- 9. This will fulfill **Part 1 of 2** of your mandatory **Concussion Education for the 2021-2022** school year. Communicate with your Athletic Director, Athletic Trainer and/or Coaches on how the **ImPACT Test** will be completed for student athletes in your school.